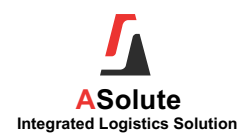

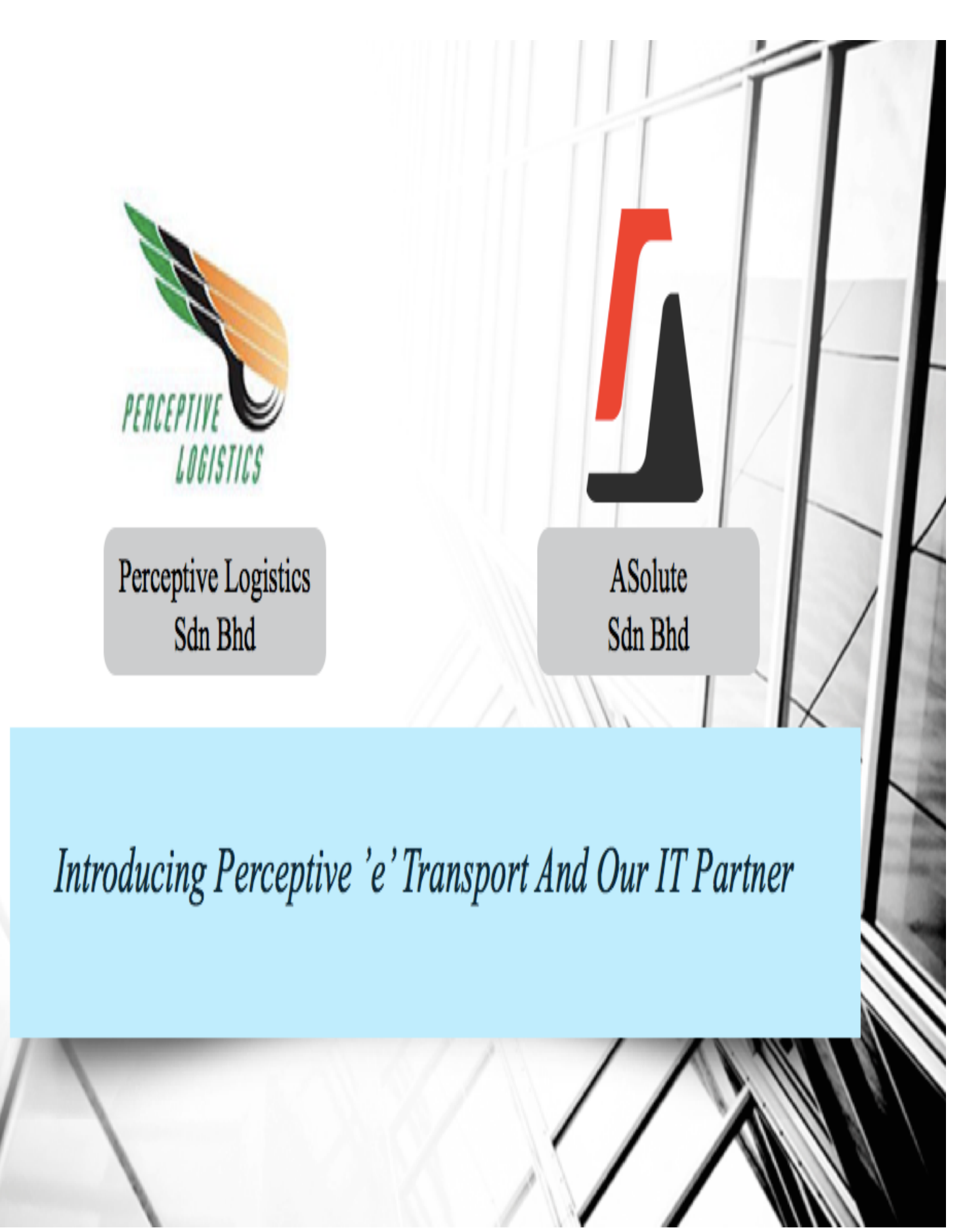

Page 1 of 38

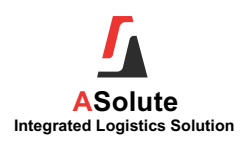

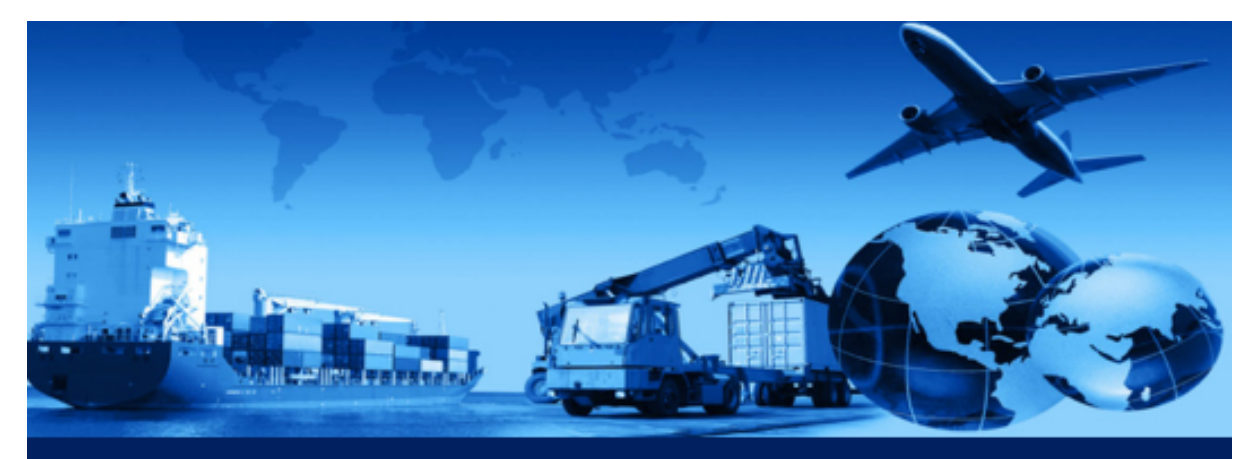

# ASolute Web Portal User Guide User guide to the Web Portal system

Date Created: June 2018 Version: 2.0

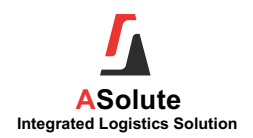

#### Table of Contents

| 1. I                                                                                                    | ntroduction                                                                                                    |
|----------------------------------------------------------------------------------------------------|----------------------------------------------------------------------------------------------------|
| 2. L                                                                                                    | ogging into ASphere                                                                                                    |
| 2.1.                                                                                                    | User Login to the ASolute Web Portal                                                                                                    |
| 3. H                                                                                                    | ome                                                                                                    |
| 4. N                                                                                                    | ew Order11                                                                                                    |
| 4.1.                                                                                                    | Create New Order12                                                                                                    |
| 5. N                                                                                                    | ly Orders15                                                                                                    |
| 5.1.                                                                                                    | View Orders1                                                                                                    |
| 5.2.                                                                                                    | Group Orders17                                                                                                    |
| 5.3.                                                                                                    | Sort Orders18                                                                                                    |
| 5.4.                                                                                                    | Filter Orders19                                                                                                    |
| 6. N                                                                                                    | ly Containers20                                                                                                    |
| 6.1.                                                                                                    | To inquire container20                                                                                                    |
| 6.2.                                                                                                    | Update Collection (RFC)2                                                                                                    |
| 6.3.                                                                                                    | Export My Container List22                                                                                                    |
| 7. N                                                                                                    | ly Truck                                                                                                    |
| 7.1.                                                                                                    | To View Pending Trips2                                                                                                    |
|                                                                                                    |                                                                                                    |
| 8. N                                                                                                    | ly Invoices24                                                                                                    |
| 8. M<br>8.1.                                                                                                    | ly Invoices24<br>To List and Print Invoices / Credit Note / Debit Note24                                                                                                    |
| 8. M<br>8.1.<br>9. T                                                                                                    | ly Invoices                                                                                                    |
| 8. M<br>8.1.<br>9. T<br>9.1.                                                                                                    | ly Invoices                                                                                                    |
| 8. M<br>8.1.<br>9. T<br>9.1.<br>9.2.                                                                                                    | ly Invoices                                                                                                    |
| <ul> <li>8. M</li> <li>8.1.</li> <li>9. T</li> <li>9.1.</li> <li>9.2.</li> <li>9.3.</li> </ul>                                                                                                    | ly Invoices                                                                                                    |
| <ol> <li>8. M</li> <li>8.1.</li> <li>9. T</li> <li>9.1.</li> <li>9.2.</li> <li>9.3.</li> <li>9.4.</li> </ol>                                                                                                    | ly Invoices                                                                                                    |
| <ul> <li>8. M</li> <li>8.1.</li> <li>9. 1</li> <li>9.1.</li> <li>9.2.</li> <li>9.3.</li> <li>9.4.</li> <li>10.</li> </ul>                                                                                                    | ly Invoices                                                                                                    |
| <ul> <li>8. M</li> <li>8.1.</li> <li>9. T</li> <li>9.1.</li> <li>9.2.</li> <li>9.3.</li> <li>9.4.</li> <li>10.</li> <li>10.<sup>7</sup></li> </ul>                                                                                | ly Invoices                                                                                                    |
| <ol> <li>8. M</li> <li>8.1.</li> <li>9. 1</li> <li>9.2.</li> <li>9.3.</li> <li>9.4.</li> <li>10.</li> <li>10.'</li> <li>11.</li> </ol>                                                                                            | Iy Invoices       24         To List and Print Invoices / Credit Note / Debit Note       24         rack & Trace       26         To View Order Status       26         To Update Order Events / Activities       27         To Upload Documents       28         To Download Documents       29         Haulage Monitoring       30         To Update Container Movement       36         Pending Events       37                                                                                                    |
| <ul> <li>8. M</li> <li>8.1.</li> <li>9. 1</li> <li>9.2.</li> <li>9.3.</li> <li>9.4.</li> <li>10.</li> <li>10.7</li> <li>11.</li> <li>11.1</li> </ul>                                                                              | ly Invoices                                                                                                    |
| <ol> <li>8. M</li> <li>8.1.</li> <li>9. T</li> <li>9.1.</li> <li>9.2.</li> <li>9.3.</li> <li>9.4.</li> <li>10.</li> <li>10.'</li> <li>11.</li> <li>11.1</li> </ol>                                                                | ly Invoices       24         To List and Print Invoices / Credit Note / Debit Note       24         rack & Trace       26         To View Order Status       26         To Update Order Events / Activities       27         To Upload Documents       28         To Download Documents       29         Haulage Monitoring       30         .       To Update Events       37         To Update Events       37         .       To Update Events       37         .       To Update Events       37         .       To Update Events       37         .       To Update Events       37         .       To Update Events       37         .       To Update Events       37                                                                                                    |
| <ul> <li>8. M</li> <li>8.1.</li> <li>9. 1</li> <li>9.2.</li> <li>9.3.</li> <li>9.4.</li> <li>10.</li> <li>10.<sup>7</sup></li> <li>11.</li> <li>11.1</li> <li>11.2</li> <li>12.</li> </ul>                                        | ly Invoices       24         To List and Print Invoices / Credit Note / Debit Note       24         rack & Trace       26         To View Order Status       26         To Update Order Events / Activities       26         To Update Order Events / Activities       27         To Upload Documents       21         To Download Documents       29         Haulage Monitoring       30         .       To Update Container Movement       36         .       To Update Events       37         .       To Update Vendor Remarks       32         .       To Update Vendor Remarks       33                                                                                                    |
| <ul> <li>8. M</li> <li>8.1.</li> <li>9. T</li> <li>9.1.</li> <li>9.2.</li> <li>9.3.</li> <li>9.4.</li> <li>10.</li> <li>10.<sup>7</sup></li> <li>11.</li> <li>11.1</li> <li>11.2</li> <li>12.</li> <li>12.<sup>7</sup></li> </ul> | ly Invoices       24         To List and Print Invoices / Credit Note / Debit Note       24         rack & Trace       26         To View Order Status       26         To Update Order Status       26         To Update Order Events / Activities       27         To Upload Documents       26         To Download Documents       26         Haulage Monitoring       30         To Update Container Movement       36         Pending Events       37         To Update Vendor Remarks       32         Users       33         To Create User       33                                                                                                    |
| <ul> <li>8. M</li> <li>8.1.</li> <li>9. 1</li> <li>9.2.</li> <li>9.3.</li> <li>9.4.</li> <li>10.</li> <li>10.<sup>7</sup></li> <li>11.</li> <li>11.2</li> <li>12.</li> <li>12.<sup>7</sup></li> <li>12.<sup>7</sup></li> </ul>    | ly Invoices       24         To List and Print Invoices / Credit Note / Debit Note       24         To List and Print Invoices / Credit Note / Debit Note       24         rack & Trace       26         To View Order Status       26         To Update Order Events / Activities       27         To Upload Documents       27         To Download Documents       26         Haulage Monitoring       36         . To Update Container Movement       36         Pending Events       37         . To Update Events       37         . To Update Events       37         . To Update Events       37         . To Update Events       37         . To Update Events       37         . To Update Vendor Remarks       32         . To Create User       33         . To Set Access Right       34                                 |
| <ul> <li>8. M</li> <li>8.1.</li> <li>9. 1</li> <li>9.2.</li> <li>9.3.</li> <li>9.4.</li> <li>10.</li> <li>10.</li> <li>11.</li> <li>11.2</li> <li>12.</li> <li>12.2</li> <li>12.2</li> </ul>                                      | ly Invoices       24         To List and Print Invoices / Credit Note / Debit Note       24         rack & Trace       26         To View Order Status       26         To Update Order Events / Activities       27         To Upload Documents       27         To Download Documents       29         Haulage Monitoring       36         . To Update Container Movement       36         . To Update Events       37         . To Update Events       37         . To Update Events       37         . To Update Events       37         . To Update Events       37         . To Update Events       37         . To Update Events       37         . To Update Vendor Remarks       32         Users       33         . To Create User       33         . To Set Access Right       34         . To Copy Access Right       34 |

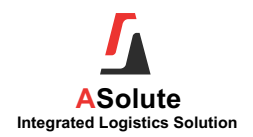

# Table of Figures

| Figure 1: Login Screen                                   | 6    |
|----------------------------------------------------------|------|
| Figure 2: Web Portal User Screen                         | 7    |
| Figure 3: Invalid Login                                  | 7    |
| Figure 4: Forgot Password – Email Screen                 | 8    |
| Figure 5: Login - Remember me                            | 8    |
| Figure 6: Home                                           | 9    |
| Figure 7: New Order                                      | . 11 |
| Figure 8: Partner Network Screen                         | . 11 |
| Figure 9: New Order – General                            | .12  |
| Figure 10: New Order - Container Details                 | .13  |
| Figure 11: My Orders Screen                              | .15  |
| Figure 12: Order Entry Screen                            | .15  |
| Figure 13: My Order                                      | .17  |
| Figure 14: My Orders - Group Orders                      | .17  |
| Figure 15: My Order – Sort Orders                        | .18  |
| Figure 16: My Orders - Filter Orders                     | .19  |
| Figure 17: My Containers Screen                          | 20   |
| Figure 18: Update Collection (RFC)                       | .21  |
| Figure 19: Collection Advice (RFC)                       | .21  |
| Figure 20: My Truck                                      | .23  |
| Figure 21: My Invoices                                   | .24  |
| Figure 22: Track & Trace                                 | 26   |
| Figure 23: Track & Trace – Data                          | .26  |
| Figure 24: Update Event                                  | .27  |
| Figure 25: Upload Documents – Add                        | 28   |
| Figure 26: Upload Document – Browse                      | .28  |
| Figure 27: Download Document                             | .29  |
| Figure 28: Haulage Monitoring                            | .30  |
| Figure 29: Haulage Monitoring - Update Container Details | .30  |
| Figure 30: Pending Events                                | .31  |
| Figure 31: Pending Events - Event Updates                | .31  |
| Figure 32: Pending Events - Add Notes                    | 32   |
| Figure 33: Users                                         | .33  |
| Figure 34: User - Save User                              | .33  |
| Figure 35: Users - Access Right                          | .35  |
| Figure 36: Users – Copy                                  | .36  |
| Figure 37: Welcome - User                                | 37   |
| Figure 38: Users - Change Password                       | .37  |
| Figure 39: Password Requirement                          | .37  |

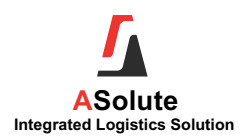

#### 1. Introduction

ASolute Web Portal is a logistic web portal specially designed to support the logistics industry. This logistics portal allows respective business partners to place the booking and perform shipment tracking online 24/7 as visibility is now the key customer requirements.

With ASolute Web Portal, customers can monitor and track the movement status of their shipments real-time at any time. This will streamline the customer interaction and increase productivity of the entire operation. Besides the customer, the online portal allows various business partners to update the respective shipment status online.

The portal allows respective business partner to upload and download any documents pertaining to the shipment.

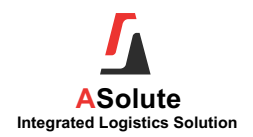

# 2. Logging into ASphere

The following login screen will be display once you started ASolute ASphere module.

| ASolute Portal                      |
|-------------------------------------|
| Log In                              |
| User Name                           |
| Password                            |
| Forgot Password                     |
| Remember me?                        |
| Log On                              |
| 2017 © Copyright by ASolute V609.40 |

#### Figure 1: Login Screen

| Field              | Description                                                                                   |
|--------------------|-----------------------------------------------------------------------------------------------|
| User Name          | Unique login ID given to each user.                                                           |
| Password           | Password for the specific login ID.<br><b>Note:</b> By default, password is same as Login ID. |
| Forgot<br>Password | To request a new password                                                                     |
| Remember<br>me?    | Tick on the check box to remember the login ID and Password.                                  |
| Log on             | Click on the button to access into the system.                                                |

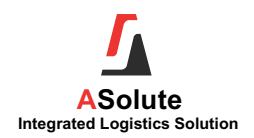

#### 2.1. User Login to the ASolute Web Portal

Login to ASolute Web Portal, User must have User ID created in System - Web User

#### 2.1.1. Login to the ASolute Web Portal

| Log In                           |
|----------------------------------|
| User Name                        |
| Password                         |
| Forgot Password                  |
| Remember me?                     |
| Figure 2: Web Portal User Screen |

| Warning             | $\otimes$ |
|---------------------|-----------|
| Invalid login!      |           |
| I d Demonstern av 2 |           |

Figure 3: Invalid Login

|                      | Login Steps                                                                                                    |
|----------------------|----------------------------------------------------------------------------------------------------|
| 1.<br>2.<br>3.<br>4. | Enter your User Name as shown in the Figure 2: Web Portal User Screen.<br>Enter your Password.<br>Click [ <b>Log On</b> ] button.<br>If the login ID or password is wrong or invalid, a warning message will be pop up |
| 5.                   | as show in Figure 5: Invalid Login<br>If the Login ID and password is correct / valid, ASphere Home screen will be<br>loaded.                                                                                          |
|                      | Note: By default, password is same as Login Id                                                                                                    |

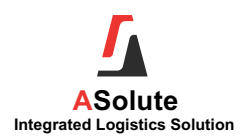

#### 2.1.2. Forgot Password

#### To request for a new password

| Please enter your email address to reset your password. |  |        |        |   |  |  |  |
|---------------------------------------------------------|--|--------|--------|---|--|--|--|
| Email Address                                           |  |        |        | 1 |  |  |  |
|                                                         |  | Submit | Cancel |   |  |  |  |
|                                                         |  |        |        | - |  |  |  |

Figure 4: Forgot Password – Email Screen

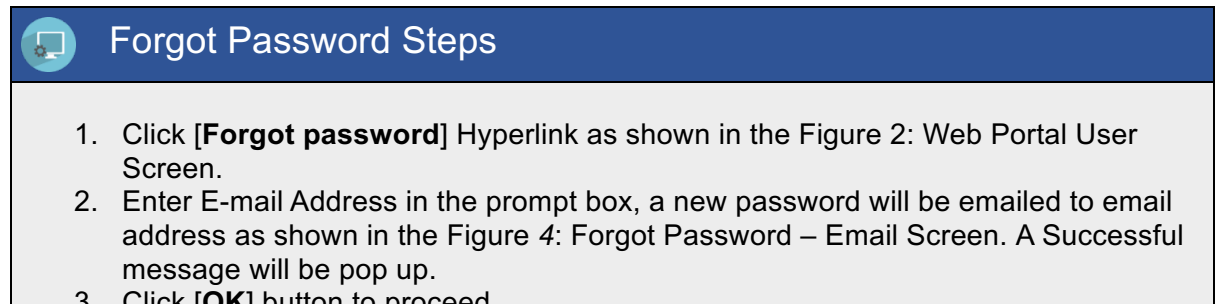

3. Click [OK] button to proceed.

#### 2.1.3. Remember Me

Remember me?

Figure 5: Login - Remember me

# **Remember Me Steps** 1. Tick on the check box of Remember me? as shown in the Figure 5: Login -Remember me

2. User ID will auto show in the ASphere login screen in the next login.

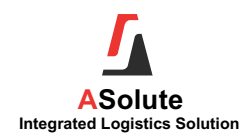

#### 3. <u>Home</u>

The Home Screen shows a list of portal options for the user to select. Access rights for this screen are set by the administrator.

| ASolute Portal            |                    |            |           |           |             |               |                    |                |         |       |        |
|---------------------------|--------------------|------------|-----------|-----------|-------------|---------------|--------------------|----------------|---------|-------|--------|
| Home New Order            | My Orders          | My Co      | ontainers | My Truck  | My Invoices | Track & Trace | Haulage Monitoring | Pending Events | Reports | Users | Logout |
| Order Summary             | Qu                 | ick Search | 1         |           |             |               |                    | 1              | 1       |       |        |
| Order Status              |                    | Export     | Import    | Local     | Total       |               |                    |                |         |       |        |
| Pending Acceptance        |                    | 1          | 1         | <u>0</u>  | 2           |               |                    |                |         |       |        |
| Open Orders               |                    | <u>19</u>  | <u>13</u> | Z         | <u>39</u>   |               |                    |                |         |       |        |
| Closed in past 3 months   |                    | <u>0</u>   | 4         | <u>3</u>  | Z           |               |                    |                |         |       |        |
| Container Summ            | ary<br>Container : | Status     |           |           | Total       |               |                    |                |         |       |        |
| Export Pending Delivery   |                    |            |           | 28        |             |               |                    |                |         |       |        |
| Export Pending Collection |                    |            |           | <u>10</u> |             |               |                    |                |         |       |        |
| Import Pending Delivery   |                    |            |           | <u>10</u> |             |               |                    |                |         |       |        |
| Import Pending Collection |                    |            | <u>6</u>  |           |             |               |                    |                |         |       |        |
| Local                     | Pending Del        | very       |           |           | 9           |               |                    |                |         |       |        |

Figure 6: Home

| Menu                  | Description                                                                                           |
|-----------------------|----------------------------------------------------------------------------------------------------|
| Home                  | To show order summary and container summary of the login user.                                        |
| New Order             | To create new order.                                                                                  |
| My Order              | To view / enquire on orders created                                                                   |
| My Container          | To view / enquire on container status and update RFC for containers that pending for collection.      |
| My Truck              | To show all trips that still pending for deliveries.                                                  |
| Trace & Track         | Capture all the activities that users performed in the selected job.                                  |
| Haulage<br>Monitoring | For external haulier to update container no and movements (delivery and collection date)              |
| Pending<br>Events     | For external forwarding agent / freight agent to update orders events / activity that they performed. |
| Users                 | Display user details based on system.<br>File >> Administrator >> Web Users >> Details                |
| Logout                | To exit and logout portal                                                                             |

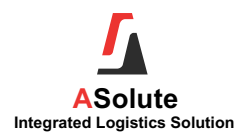

| Information /<br>Function | Description                                                                                                    |
|---------------------------|----------------------------------------------------------------------------------------------------|
| Quick Search              | To enter the exact of Order No., Container No., Customer Ref., Liner Booking/<br>OBL No., HBL No./ HAWB No. and system will link to the screen respectively. |
|                           | Summarized no. of orders for the login user base on the order status.                                                                                        |
| Order                     | <b>Pending Acceptance</b> – to show orders created by web user and still not accepted by the service provider.                                               |
| Summary                   | <b>Open Orders</b> – to show orders created and still in progress (including orders created by web user and accepted)                                        |
|                           | <b>Closed in Past 3 Months</b> – to show orders that have been completed and closed                                                                          |
| Container<br>Summary      | Summarized no. of containers for the login user base on job type and container status.                                                                       |

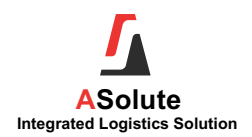

# 4. New Order

This menu is used to create orders in the portal by the login users themselves.

| 1          | ASolute Portal                                                                                                    |         |                   |  |      |                                       |                     |       |  |  |  |           |  |
|------------|----------------------------------------------------------------------------------------------------|---------|-------------------|--|------|---------------------------------------|---------------------|-------|--|--|--|-----------|--|
| Home       | Home New Order My Orders My Containers My Truck My Invoices Track & Trace Haulage Monitoring Pending Events Reports Users Logout |         |                   |  |      |                                       |                     |       |  |  |  |           |  |
| New Or     | New Order                                                                                                    |         |                   |  |      |                                       |                     |       |  |  |  |           |  |
| custering  | 0200                                                                                                    | ALTIGON | ENTERNADE CON DIT |  |      |                                       |                     |       |  |  |  |           |  |
| Enter text | to search                                                                                                    |         |                   |  |      |                                       |                     |       |  |  |  |           |  |
| Job Type   |                                                                                                    |         | Service Type      |  | Desc | iption                                |                     |       |  |  |  | Entity    |  |
| Export     |                                                                                                    |         |                   |  |      |                                       | TH HAULAGE          |       |  |  |  | TOTAL-FWD |  |
| Export     |                                                                                                    |         | E-FWD-HLG-WHS     |  | EXPO | T FORWARDING WI                       | TH HAULAGE AND WARE | HOUSE |  |  |  | TOTAL-FWD |  |
| Export     |                                                                                                    |         | EXP-HLG           |  | EXPO | T HAULAGE                             |                     |       |  |  |  | TOTAL-HLG |  |
| Export     |                                                                                                    |         | WMS-OUT-CONT      |  | WARE | HOUSE OUTWARD -                       | CONTAINERIZED       |       |  |  |  | TOTAL-WHS |  |
| Import     |                                                                                                    |         | I-AFRT            |  | IMPO | T AIR FREIGHT ONL                     | Y                   |       |  |  |  | TOTAL-FWD |  |
| Import     |                                                                                                    |         | I-FRTFWD-HLG      |  | IMPO | T FREIGHT FWD WI                      | TH HLG              |       |  |  |  | TOTAL-FWD |  |
| Import     |                                                                                                    |         | I-FWD-HLG-WHS     |  | IMPO | T FORWARDING WI                       | TH HALAGE AND WAREH | IOUSE |  |  |  | TOTAL-FWD |  |
| Import     |                                                                                                    |         | IL-FWD            |  | MPOR | MPORT FORWARIDNG ONLY TOTAL-FWD       |                     |       |  |  |  |           |  |
| Import     |                                                                                                    |         | IMP-HLG           |  | IMPO | IMPORT HAULAGE TOTAL-HLG              |                     |       |  |  |  |           |  |
| Import     |                                                                                                    |         | WHS-IN-CONT       |  | WARE | AREHOUSE IN - CONTAINERISED TOTAL-WHS |                     |       |  |  |  |           |  |
| Local      |                                                                                                    |         | WHS-IN-TRUCK      |  | WARE | HOUSE IN - BREAKBU                    | JLK                 |       |  |  |  | TOTAL-WHS |  |
| Local      |                                                                                                    |         | WHS-OUT-TRUCK     |  | WARE | HOUSE OUTWARD BY                      | Y TRANSPORT         |       |  |  |  | TOTAL-WHS |  |

Figure 7: New Order

|         |                            | Busin                    | iess Partner |
|---------|----------------------------|--------------------------|--------------|
| Address | Partner Network Events *   | Rates *                  |              |
| Code    | Partner Name               | •<br>Web Order On Behalf | Clear        |
| COCOTAN | COCO JELLY SDN BHD         |                          |              |
| 50003   | SING TAT LOGISTICS SDN BHD |                          |              |
| 50005   | SINCERE FORWARDING         | $\checkmark$             |              |
|         |                            |                          |              |

Figure 8: Partner Network Screen

| Information /<br>Function | Description                                                                                                    |
|---------------------------|----------------------------------------------------------------------------------------------------|
| Customer                  | By default, always show the Company of login user.<br>Login user also can create the order for their customer (as forwarding agent).<br>Note: To allow other users to create web order on behalf, set in<br>ASolute system >> Business Partner >> Partner Network, tick Web<br>Order on Behalf |
| Service Type              | List out all the service type that has been quoted in standard rate / contract in ASolute system.  Note: Service type must set in ASolute System >> Administration >> Service Type >> Selectable in Web Portal to show in portal                                                               |

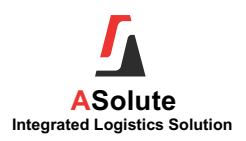

#### 4.1. Create New Order

| lew Order - E-FW          | /D-HLG                                            |        |
|---------------------------|---------------------------------------------------|--------|
| Save New                  |                                                   |        |
|                           |                                                   |        |
| General Cor               | ntainers                                          |        |
|                           |                                                   |        |
| Customer                  | GLOBAL FRESH ENTERPRISE SDN BHD                   |        |
| Liner Booking / OBL No.   |                                                   |        |
| Shipper                   | GLOBAL FRESH ENTERPRISE SDN BHD                   | -      |
| Consignee                 |                                                   | -      |
| Forwarding Agent          | SINCERE FORWARDING                                |        |
| Liner / Agent             |                                                   | -      |
| Loading Port              | MYPKG - PORT KLANG                                | Lookup |
| Discharge Port            |                                                   | Lookup |
| Vessel Schedule           |                                                   |        |
| ** Terminal               |                                                   | ~      |
| ** Vessel Name            |                                                   |        |
| ** Voyage No.             |                                                   |        |
| ** Closing Date&Time      |                                                   |        |
| Depot                     |                                                   | -      |
| Commodity                 |                                                   | -      |
| Cargo Desc                |                                                   |        |
| Demarks                   |                                                   |        |
| (Maximum 1000             |                                                   |        |
| characters)               |                                                   |        |
|                           |                                                   |        |
| (** Leave blank if not ap | oplicable. System will take adhoc schedule if spe | city)  |
|                           |                                                   |        |

| Field Name          | Description                                                                                                    |
|---------------------|----------------------------------------------------------------------------------------------------|
| Customer            | Retrieve from New Order – Customer                                                                                          |
| Your Ref            | Reference number of customer to communicate with service provider                                                           |
| Booking/ OBL<br>No  | Booking number or Ocean Bill of Landing number                                                                              |
| Shipper             | Shipper of this shipment.  Note: Setup in ASolute System >> Business Partner >> Partner Network of Customer                 |
| Consignee           | Consignee of this shipment.  Note: Setup in ASolute System >> Business Partner >> Partner Network of Customer               |
| Forwarding<br>Agent | Forwarding agent of this shipment.  Note: Setup in ASolute System >> Business Partner >> Partner Network of Customer        |
| Liner / Agent       | Liner / agent of this shipment.                                                                                             |
| Loading Port        | Defined at ASolute Area/Port where the area type is Sea port or Airport. It will be defaulted if the order type is 'Export' |

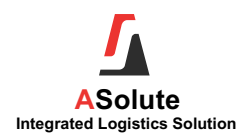

| Field Name             | Description                                                                                                    |
|------------------------|----------------------------------------------------------------------------------------------------|
| Discharge Port         | Defined over ASolute Area/Port where the area type is Sea port or Airport. It will be defaulted if the order type is 'Import'                                                                                                    |
| Vessel<br>Schedule     | Show the active vessel schedule with vessel name, voyage no, terminal and SCN No together with ETA.<br>Information is maintained in ASolute Vessel Schedule.                                                                                                    |
|                        | Allow portal user to manually key in the vessel Schedule.<br>Allow portal user to manually key in the vessel details if the vessel schedule<br>not available.<br>Adhoc schedule key in by web user will not auto updates with port system.<br>Mote:<br>To enable Adhoc schedule, go to ASolute System >> Configuration >><br>Advanced >> Web Portal >> Vessel Schedule<br>- Adhoc: Only Adhoc Schedule will be show in Portal<br>- Both: Show Vessel Schedule (load from ASolute System >> Vessel<br>Schedule master) and Adhoc Schedule |
| Adhoc<br>Schedule (**) | <ul> <li>Note:</li> <li>To enable Adhoc schedule, go to ASolute System &gt;&gt; Configuration &gt;&gt; Advanced &gt;&gt; Web Portal &gt;&gt; Vessel Schedule</li> <li>Adhoc: Only Adhoc Schedule will be show in Portal</li> <li>Both: Show Vessel Schedule (load from ASolute System &gt;&gt; Vessel Schedule master) and Adhoc Schedule</li> <li>If user insert to on all fields, web portal only captures vessel schedule from system.</li> </ul>                                                                                     |
| Depot                  | Empty Depot of this shipment.                                                                                                    |
| Commodity              | Commodity of the shipment.  Note: Setup in ASolute System >> Other Files >> Commodity                                                                                                    |
| Cargo<br>Description   | To key in description of cargo                                                                                                    |
| Remarks                | To capture remarks/ instruction for this order to service provider                                                                                                    |

| Enter text to se | arch       |      |          |               |                |                       |     |                     |          |         |               |
|------------------|------------|------|----------|---------------|----------------|-----------------------|-----|---------------------|----------|---------|---------------|
| Add # Cont       | ainer No . | Size | Seal No. | Required Date | Delivery Place | Delivery Windo        | w   | Haulier/Transporter | Cont Opr | Remarks | Delivery Date |
| Type Size        |            |      |          |               | ~              | No. of Unit           | 1   |                     |          |         |               |
| Container No.    |            |      |          |               |                |                       |     |                     |          |         |               |
| Seal No.         |            |      |          |               |                | Gross Weight<br>(Ka)  | 0.0 | 0                   |          |         |               |
| Container Ref    |            |      |          |               |                | Special Handling      |     |                     |          |         | -             |
| Trailer Type     | NORMAL     |      |          |               | ~              | Cargo Type            | -   |                     |          |         | -             |
| Required Date    |            | _    | Hour     | Minutes       | <b>•</b>       | Dimension             |     |                     |          |         |               |
| Delivery Place   |            |      |          |               | -              | Container<br>Operator |     |                     |          |         |               |
|                  |            |      |          |               |                | IMO                   |     |                     |          |         | -             |
| Delivery Address |            |      |          |               |                |                       |     |                     |          |         |               |
| Remarks          |            |      |          |               |                |                       |     |                     |          |         |               |
|                  |            |      |          |               |                |                       |     |                     |          | Up      | date Cancel   |

Figure 10: New Order - Container Details

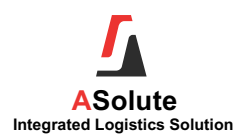

| Field Name          | Description                                                                                                    |
|---------------------|----------------------------------------------------------------------------------------------------|
| Type Size           | Container type size.  Note: Setup in ASolute System >> Other Files >> Equipment Type/Size                                                    |
| Container No        | Container number is mandatory for Import Shipment and is optional for Export Shipment                                                        |
| Seal No             | Seal number of the container                                                                                                    |
| Ref No              | Reference number. related to the container                                                                                                   |
| Required Date       | Container required date of the customer.                                                                                                    |
|                     | To define the place to deliver the container and send the truck to deliver the cargo.                                                        |
| Delivery Place      | The delivery location of the Container or the cargo                                                                                          |
|                     | Note: Setup in ASolute System >> Business Partner > Partner<br>Network                                                                       |
| No. Of Unit         | Allow to add multiple containers by defined the number of unit for Export Shipment                                                           |
| Special<br>Handling | To select special instruction of the container to handle by the service provider Mote: Setup in ASolute >> Other Files >> Container Handling |

#### Create New Order Steps

- 1. Select the billing customer for the new order (refer to Figure 7: New Order)
- 2. Select Job Type / Service Type
- 3. Update information in General Tab (refer to Figure 9: New Order General)
- 4. In Container tab, click Add hyperlink to add container details
- 5. Update Container details in Container tab (refer to Figure 10: New Order Container Details)
- 6. Click [Update] button to insert the container details into Container Grid
- 7. Click [Save] button to save the web order.

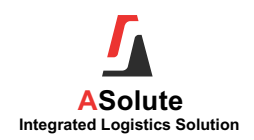

#### 5. My Orders

Display a list of orders created based on login partner name. User can view the list of orders created by selecting the order status.

#### 5.1. View Orders

| ASolute                                      | Portal    |                |          |             |               |
|----------------------------------------------|-----------|----------------|----------|-------------|---------------|
| Home New Order                               | My Orders | My Containers  | My Truck | My Invoices | Track & Trace |
| My Orders                                    | ptance    | Refresh Export |          |             |               |
| Pending Acceptance                           |           |                |          |             |               |
| Di Closed in past 3 mont                     | hs up by  | that column    |          |             |               |
| Cancelled in past 3 mo<br>Drag a column nere | onths     |                |          |             |               |
|                                              |           |                |          |             |               |
|                                              |           |                |          |             |               |

Figure 11: My Orders Screen

| Order Entry IFW1                        | 17080004                          |                         |            |                 |                                |
|-----------------------------------------|-----------------------------------|-------------------------|------------|-----------------|--------------------------------|
| New Print Ref                           | resh Clone Tracking               |                         |            |                 |                                |
|                                         |                                   |                         |            |                 |                                |
| Canaral                                 | utainana Caraa                    |                         |            |                 |                                |
| General Co                              | intaillers Cargo                  |                         |            |                 |                                |
|                                         |                                   |                         |            |                 |                                |
| Customer                                | GLOBAL FRESH ENTERPRISE SD        | N BHD                   |            | Status          | Progress                       |
| Customer Ref                            |                                   |                         |            | Services        | IMPORT FORWARDING WITH HAULAGE |
| Liner Booking / OBL No.                 | PKL0982122                        |                         |            | Created By      | ASOLUTE @ 10-08-2017 06:15 pm  |
| Shipper                                 |                                   |                         | -          | Modified By     | ASOLUTE @ 10-08-2017 10:04 pm  |
| Consignee                               | GLOBAL FRESH ENTERPRISE SDI       | N BHD                   | ~          | Type Size       | 1 x 20GP                       |
| Forwarding Agent                        | SINCERE FORWARDING                |                         | -          | Delivered       | 1                              |
| Liner / Agent                           | APL-NOL (MALAYSIA) SDN BHD        |                         | ~          | Collected       | 0                              |
| Loading Port                            | MYPKG - PORT KLANG                |                         | Lookup     | Latest Delivery | 10-08-2017 12:00 am            |
| Discharge Port                          | MYPKG - PORT KLANG                |                         | Lookup     | ETA             | 24-05-2017 12:00 pm            |
| Vessel Schedule                         | WAN HAI 313 / VN160 / KMT / /     | 24-05-2017 12:00 PM     | -          |                 |                                |
| ** Terminal                             |                                   |                         | ~          |                 |                                |
| ** Vessel Name                          |                                   |                         |            |                 |                                |
| ** Voyage No.                           |                                   |                         |            |                 |                                |
| ** ETA Date&Time                        |                                   |                         | -          |                 |                                |
| Depot                                   | ASIATIC CONTAINER SERVICES        |                         | -          |                 |                                |
| Commodity                               |                                   |                         | ~          |                 |                                |
| Cargo Desc                              | C/MBR R FR FLR (65131-TG-T00      | 0-50), C/MBR L FR FLR ( | 65181-TG1- |                 |                                |
| Remarks<br>(Maximum 1000<br>characters) |                                   |                         |            |                 |                                |
| (** Leave blank if not a                | pplicable. System will take adhoc | schedule if specify)    |            |                 |                                |

Figure 12: Order Entry Screen

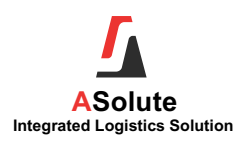

| Function | Description                                                                     |
|----------|---------------------------------------------------------------------------------|
| New      | To create a new order                                                           |
| Print    | To print the booking confirmation                                               |
| Refresh  | To refresh the information in Order Entry                                       |
| Clone    | Create a new order with most of the basic information is same as current Order. |
| Tracking | To show all the events updated for the Order                                    |

#### Uiew Orders Steps

- 1. Select Order Status
- 2. List of orders will be loaded base on the order status criteria.
- 3. Click the Order No to view the Order details

#### 5.2. Group Orders

To group orders with the same criteria

| 5         | ASolute               | e Portal        |                |             |             |               |                  |
|-----------|-----------------------|-----------------|----------------|-------------|-------------|---------------|------------------|
| Home      | New Order             | My Orders       | My Containers  | My Truck    | My Invoices | Track & Trace | Haulage Monitori |
| My Ord    | <b>lers</b><br>Drders | F               | Refresh Export | :           |             |               |                  |
| Enter te  | xt to search          |                 |                |             |             |               |                  |
| Drag a c  | olumn header h        | ere to group by | that column    |             |             |               |                  |
| No. S     | tatus 😬 Oro           | der No. 🔺 😬     | Order Date 🕍   | Liner Booki | ng / OBL 💌  | POL 💌 POD 🖷   | Job Type 💌       |
| Figure 13 | : My Order            |                 |                |             |             |               |                  |

| Home    | New Order       | My Orders                            | My Containers | My Truck  | My Invoices    | Track & Tra | ce  |
|---------|-----------------|--------------------------------------|---------------|-----------|----------------|-------------|-----|
| 4y Oi   | ders            |                                      |               |           |                |             |     |
| Open    | Orders          | Re                                   | fresh Export  |           |                |             |     |
| open    | orders          |                                      | arean Export  |           |                |             |     |
| Enter t | text to search  |                                      |               |           |                |             |     |
|         | _               |                                      |               |           |                |             |     |
| Jop 1   | ype 🔺 😬         |                                      |               |           |                |             |     |
| No      | ). Status 💌     | Order No. 🔺                          | Order Date    | 🗷 Liner B | ooking / OBL 捶 | POL 💌       | POI |
| 🖹 Job   | Type: Export (C | ount=19)                             |               |           |                |             |     |
| 🗄 Job   | Type: Import (C | ount=13)                             |               |           |                |             |     |
| 🖹 Job   | Type: Local (Co | unt=7)                               |               |           |                |             |     |
| 4       | Open            | LWH17070001                          | 19-07-2017    |           |                | MYPKG       |     |
| 5       | Open            | LWH17070002                          | 19-07-2017    |           |                | MYPKG       |     |
| 6       | Open            | LWH17070005                          | 19-07-2017    |           |                | MYPKG       |     |
| 7       | Open            | LWH17070007                          | 19-07-2017    |           |                | MYPKG       |     |
|         |                 | 1417070004                           | 19-07-2017    |           |                |             |     |
| 8       | <u>Open</u>     | <u>W1/0/0001</u>                     | 10-07-2017    |           |                |             |     |
| 8       | Open<br>Open    | <u>W17070001</u><br><u>W17070003</u> | 19-07-2017    |           |                |             |     |

Figure 14: My Orders - Group Orders

#### Group Orders Steps

- 1. Drag the column that need to group to '**Drag a column header here to group by** that column'.
- 2. Orders listed will be group as shown in Figure 14: My Orders Group Orders

#### 5.3. Sort Orders

To sort orders in My Orders in ascending or descending order.

| 1    | ASolute Portal                                                                                                    |                   |                |                       |       |       |              |                |             |  |  |  |
|------|----------------------------------------------------------------------------------------------------|-------------------|----------------|-----------------------|-------|-------|--------------|----------------|-------------|--|--|--|
| Home | Home New Order My Orders My Containers My Truck My Invoices Track & Trace Haulage Monitoring Pending Events Reports |                   |                |                       |       |       |              |                |             |  |  |  |
| My C | My Orders           Open Orders         Refresh         Export           Enter text to search         Export        |                   |                |                       |       |       |              |                |             |  |  |  |
| Drag | a column head                                                                                                    | der here to group | by that column |                       |       |       |              |                |             |  |  |  |
| No.  | Status 😬                                                                                                    | Order No. 😬       | Order Date 😬   | Liner Booking / OBL 💌 | POL 💌 | POD 💌 | Job Type 🔹 💌 | Customer Ref 祵 | Inco Term 😐 |  |  |  |
| 1    | <u>Open</u>                                                                                                    | <u>W17070004</u>  | 19-07-2017     |                       |       |       | Local        | AAA222         |             |  |  |  |
| 2    | <u>Open</u>                                                                                                    | <u>W17070003</u>  | 19-07-2017     |                       |       |       | Local        | AAA222         |             |  |  |  |
| 3    | <u>Open</u>                                                                                                    | <u>W17070001</u>  | 18-07-2017     |                       |       |       | Local        |                |             |  |  |  |
| 4    | <u>Open</u>                                                                                                    | LWH17070007       | 19-07-2017     |                       | MYPKG |       | Local        |                |             |  |  |  |
| 5    | <u>Open</u>                                                                                                    | LWH17070005       | 19-07-2017     |                       | MYPKG |       | Local        |                |             |  |  |  |
| 6    | <u>Open</u>                                                                                                    | LWH17070002       | 19-07-2017     |                       | MYPKG |       | Local        |                |             |  |  |  |
| 7    | <u>Open</u>                                                                                                    | LWH17070001       | 19-07-2017     |                       | MYPKG |       | Local        |                |             |  |  |  |
| 8    | Open                                                                                                    | W017050008        | 31-05-2017     |                       |       | MYPKG | Import       | TV1234         |             |  |  |  |

Figure 15: My Order – Sort Orders

#### Sort Orders Steps

- 1. Click the column's header to sort the order listed in the ascending or descending order.
- 2. Orders listed will be sorted as shown in Figure 15: My Order Sort Orders

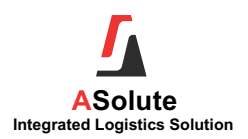

#### 5.4. Filter Orders

| 1     | ASol                | ute Porta         | I              |                       |         |            |           |                                |              |        |
|-------|---------------------|-------------------|----------------|-----------------------|---------|------------|-----------|--------------------------------|--------------|--------|
| Home  | e New Ord           | ler My Orders     | My Container   | s My Truck My Invoid  | ces Tra | ck & Trace | Haulage N | lonitoring                     | Pending Even | its R  |
| My C  | Orders<br>en Orders |                   | Refresh Exp    | ort                   |         |            |           |                                |              |        |
| Enter | r text to seard     | h                 |                |                       |         |            |           |                                |              |        |
| Drag  | a column head       | der here to group | by that column |                       |         |            |           |                                |              |        |
| No.   | Status 💌            | Order No. 祵       | Order Date 祵   | Liner Booking / OBL 祵 | POL 💌   | POD 💌      | Job Type  | 💌 Cus                          | tomer Ref 坐  | Inco T |
| 1     | <u>Open</u>         | EFW17050009       | 29-05-2017     |                       | MYPKG   |            | Export    | (Hii)<br>(Blanks)<br>(Non blar | nks)         |        |
| 2     | <u>Open</u>         | EFW17080004       | 03-08-2017     |                       | MYPKG   |            | Export    | Export<br>Import               |              |        |
| 3     | Open                | EFW17080005       | 08-08-2017     |                       | MYPKG   | HKHKG      | Export    | Local                          |              |        |
| 4     | <u>Open</u>         | EFW17080014       | 16-08-2017     | EFWEF                 | MYPKG   | HKHKG      | Export    |                                |              |        |
| 5     | Open                | EFW17080015       | 18-08-2017     | ABB7889               | MYPKG   | CNSHA      | Export    |                                |              |        |

Figure 16: My Orders - Filter Orders

#### Filter Orders Steps

- 1. To filter the data itself by click on the arrow down button for the selected column header.
- 2. Orders listed will be filtered as shown in Figure 16: My Orders Filter Orders

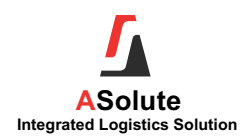

### 6. <u>My Containers</u>

This function is used for user to check and update request for collection (RFC) for containers that with delivered status.

#### 6.1. To inquire container

| ASolute Portal                                    |                                                |           |               |          |             |               |  |  |  |  |
|---------------------------------------------------|------------------------------------------------|-----------|---------------|----------|-------------|---------------|--|--|--|--|
| Home                                              | New Order                                      | My Orders | My Containers | My Truck | My Invoices | Track & Trace |  |  |  |  |
| My Cor                                            | My Containers           Refresh         Export |           |               |          |             |               |  |  |  |  |
| F Pendir                                          | Pending Collection                             |           |               |          |             |               |  |  |  |  |
| Drag a column header here to group by that column |                                                |           |               |          |             |               |  |  |  |  |
| Drag a c                                          | olumn here                                     |           |               |          |             |               |  |  |  |  |

Figure 17: My Containers Screen

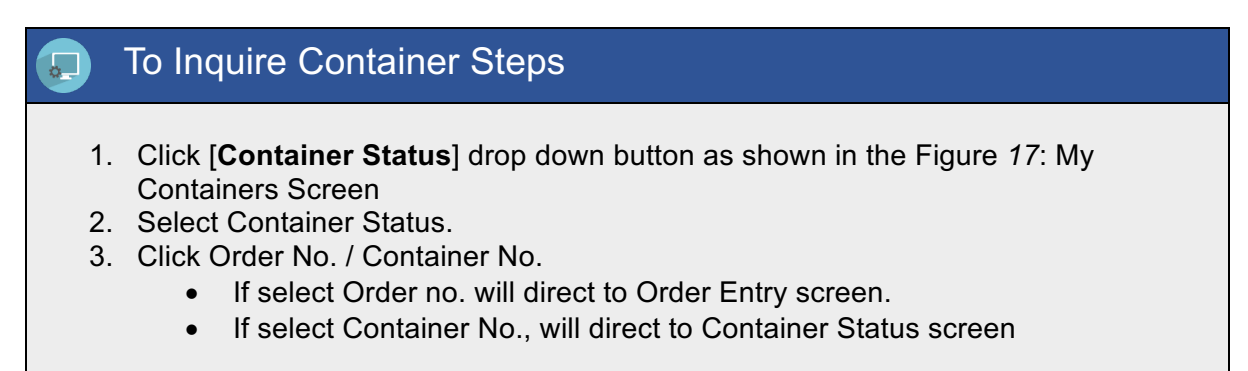

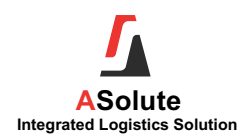

#### 6.2. Update Collection (RFC)

| 1    | ASolute Portal                    |              |                    |                     |        |                            |               |                          |  |  |  |
|------|-----------------------------------|--------------|--------------------|---------------------|--------|----------------------------|---------------|--------------------------|--|--|--|
| Hon  | ie I                              | New Order    | My Orders          | 4y Containers My Tr | uck My | Invoices Track & Tr        | ace Haulage M | onitoring Pending Events |  |  |  |
| Му   | Conta                             | ainers       |                    |                     |        |                            |               |                          |  |  |  |
| Pe   | Pending Collection Refresh Export |              |                    |                     |        |                            |               |                          |  |  |  |
| Ent  | er text t                         | o search     |                    |                     |        |                            |               |                          |  |  |  |
| Drag | , a colu                          | mn header he | re to group by tha | t column            |        |                            |               |                          |  |  |  |
|      | No.                               | Status 坐     | Order No. 💌        | Container No. 🔺 💌   | Size 💌 | RFC 💌                      | RFC Status 😬  | Liner Booking / OBL 💌    |  |  |  |
|      | 1                                 | Progress     | W017080007         | AZSX1234567         | 20RF   | 09-08-2017 05:00 pm        | Confirmed     |                          |  |  |  |
|      | 2                                 | Progress     | W017080006         | BBBB1111111         | 20GP   | 08-08-2017 07:00 pm        | Confirmed     |                          |  |  |  |
|      | 3                                 | Progress     | W017050006         | CAIU8831764         | 20RF   | Edit                       |               |                          |  |  |  |
|      | 4                                 | Progress     | IFW17080009        | GATU5273887         | 20GP   | Edit                       |               | PKG20170811-1            |  |  |  |
|      | 5                                 | Progress     | W017080012         | MSKU8138131         | 20GP   | <u>11-08-2017 06:00 pm</u> | Confirmed     | PKL0987654               |  |  |  |
|      | 6                                 | Progress     | W017080003         | MSWU1029113         | 20GP   | 04-08-2017 10:00 pm        |               |                          |  |  |  |

Figure 18: Update Collection (RFC)

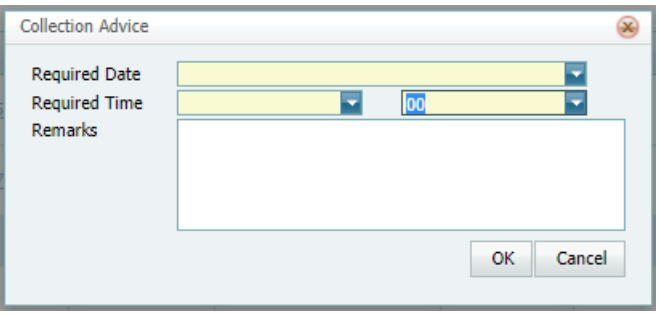

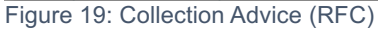

#### Update Collection (RFC) Steps

- 1. Select Pending Collection option from the drop-down box as shown in the Figure *18*: Update Collection (RFC)
- 2. Click Edit in column RFC, Figure 19: Collection Advice (RFC) will be show
- 3. Update Required Date
- 4. Update Required Time
- 5. Update Remarks (optional)
- 6. Click [OK] button to update collection advice (RFC)

#### 🕖 Note:

- Required Date is not allowed to backdate
- If RFC Status = "Confirmed", user is not allowed to amend the collection advice (RFC).

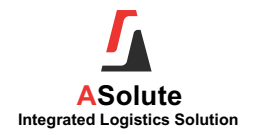

 To control RFC date/time updated via portal, go to ASolute System >> Administration >> Advanced >> Web Portal >> RFC Date/Time must be more than <n> Hours.

#### 6.3. Export My Container List

This function is used for user to export the list of containers listed in My Containers to Excel format.

| <b>A</b>      | Export My Container List Steps                                                                                                    |
|---------------|----------------------------------------------------------------------------------------------------|
| 1.<br>2.<br>3 | Click [ <b>Container Status</b> ] drop down button as shown in the Figure <i>17</i> : My<br>Containers Screen<br>Select Container Status.<br>Click [ <b>Export</b> ] button to export all the container data listed in My Containers to |
| 4.            | Excel Format.<br>An excel file will be generated.                                                                                                    |
|               |                                                                                                    |

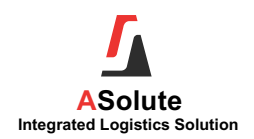

# 7. My Truck

This function is used for user to list of the trips for shipment with transport service with pending status.

#### 7.1. To View Pending Trips

| [                    | ASolute Portal                                                                                          |                    |               |         |                   |                |                    |  |  |  |  |  |
|----------------------|----------------------------------------------------------------------------------------------------|--------------------|---------------|---------|-------------------|----------------|--------------------|--|--|--|--|--|
| Home                 | New Ord                                                                                                 | er My Orders       | My Container  | s My Ti | ruck My Invoices  | Track & Trace  | Haulage Monitoring |  |  |  |  |  |
| My T<br>Pen<br>Enter | My Truck       Pending Delivery       Refresh       Export                                              |                    |               |         |                   |                |                    |  |  |  |  |  |
| Drag                 | a column head                                                                                           | er here to group b | y that column | _       |                   |                |                    |  |  |  |  |  |
| No.                  | Status 💌                                                                                                | Order No. 💌        | Job Type  😣   | Size 💌  | Required Date 🛛 🚇 | Delivery Place |                    |  |  |  |  |  |
| 1                    | Pending                                                                                                 | IFW17070001        | Import        | 1TON    |                   | GLOBAL FRESH E | NTERPRISE SDN BHD  |  |  |  |  |  |
| 2                    | Progress                                                                                                | LWH17070001        | Local         | 1TON    |                   | GLOBAL FRESH E | NTERPRISE SDN BHD  |  |  |  |  |  |
| 3                    | Pending                                                                                                 | LWH17070002        | Local         | 1TON    | 19-07-2017        | ISUZU MALAYSIA | SDN BHD            |  |  |  |  |  |
| 4                    | Pending                                                                                                 | LWH17070005        | Local         | 3TON    | 19-07-2017        | ISUZU MALAYSIA | SDN BHD            |  |  |  |  |  |
| 5                    | Pending                                                                                                 | LWH17070007        | Local         | 3TON    | 20-07-2017        | ENERGY LORRY V | VORKSHOP           |  |  |  |  |  |
| 6                    | Pending                                                                                                 | LWH17070007        | Local         | 3TON    | 20-07-2017        | GLOBAL FRESH E | NTERPRISE SDN BHD  |  |  |  |  |  |
| 7                    | Progress                                                                                                | LWH17070007        | Local         | 3TON    | 20-07-2017        | GLOBAL FRESH E | NTERPRISE SDN BHD  |  |  |  |  |  |
| 8                    | 8 <u>Pending</u> <u>W17070001</u> Local 10TON TOTAL LOGISTICS - WAREHOUSE                               |                    |               |         |                   |                |                    |  |  |  |  |  |
| 9                    | 9         Progress         W17070003         Local         1TON         GLOBAL FRESH ENTERPRISE SDN BHD |                    |               |         |                   |                |                    |  |  |  |  |  |
| 10                   | Progress                                                                                                | <u>W17070004</u>   | Local         | 1TON    |                   | GLOBAL FRESH E | NTERPRISE SDN BHD  |  |  |  |  |  |
|                      |                                                                                                    |                    |               |         |                   |                |                    |  |  |  |  |  |

Figure 20: My Truck

#### To View Pending Trips Steps

- 1. Click [Truck Status] drop down button as shown in the Figure 20: My Truck
- 2. Select Truck Status.
- 3. A list of trips will be listed

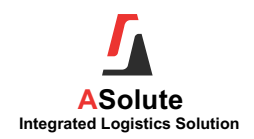

#### 8. My Invoices

Allow user to print invoices / debit note / credit note that already approved in Asolute system.

#### 8.1. To List and Print Invoices / Credit Note / Debit Note

|             | ASolu                        | te Portal          |                    |       |        |                    |       |            |                                                                                                    |        |                   |
|-------------|------------------------------|--------------------|--------------------|-------|--------|--------------------|-------|------------|----------------------------------------------------------------------------------------------------|--------|-------------------|
| Home        | New Orde                     | r My Orders        | My Containers      | Му Т  | ruck   | My Invoices        | Track | & Trace    | Haulage Mo                                                                                                    | nitori | ng Pending Events |
| My Invo     | My Invoices<br>Refresh Print |                    |                    |       |        |                    |       |            |                                                                                                    |        |                   |
| Entity      | [                            | TOTAL-FWD - TOT    | AL LOGISTICS - FOR | RWARE | × IC   | Date from          |       | 01-07-2017 | 7                                                                                                    |        | <b>•</b>          |
| Option      | [                            | Invoice            |                    |       | -      | Date to 31-08-2017 |       |            | Ψ.                                                                                                    |        |                   |
| Format      | [                            | CUSTOMER TAX IN    | IVOICE FWD         |       | -      | Job No.            |       |            |                                                                                                    |        |                   |
|             |                              |                    |                    |       |        | Customer Ref       |       |            |                                                                                                    |        |                   |
| Enter text  | to search.                   |                    |                    |       |        |                    |       |            |                                                                                                    |        |                   |
| Drag a colu | ımn heade                    | r here to group by | that column        |       |        |                    |       |            |                                                                                                    |        |                   |
| #           | Docum                        | ent No.            |                    | *     | Date   |                    | *     | GST        | 4                                                                                                    | Cu     | irrency           |
|             | TINFW1                       | 7080008            |                    |       | 09-08- | 2017               |       |            | <ul> <li>Image: A start of the start of the start of</li></ul> | MY     | (R                |
|             | TINFW17080006 08-08-2017 VR  |                    |                    |       |        |                    |       |            |                                                                                                    |        | /R                |
|             | TINFW1                       | 7080002            |                    |       | 04-08- | 2017               |       |            | <ul> <li>Image: A start of the start of the start of</li></ul> | MY     | /R                |
|             |                              |                    |                    |       |        |                    |       |            |                                                                                                    |        |                   |

#### Figure 21: My Invoices

| Field Name             | Description                                                                                                    |
|------------------------|----------------------------------------------------------------------------------------------------|
| Entity                 | Company that provides the service                                                                                                    |
| Option                 | Billing document type: Invoice, Credit Note, Debit Note                                                                                                    |
| Format                 | Billing documents format to be printed<br><b>Note:</b> Setup the billing documents format can be print via portal, set in<br><b>ASolute system &gt;&gt; Business Partner &gt;&gt; Portal &gt;&gt; Invoice Format</b> |
| Date From /<br>Date To | The date range of the billing documents to be listed                                                                                                    |
| Job No                 | Job No of the billing documents                                                                                                    |
| Customer Ref           | Customer ref of job                                                                                                    |

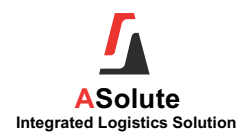

#### To List & Print Invoices / Credit Note / Debit Note Steps

- 1. Select Entity (Refer to Figure 21: My Invoices)
- 2. Select Option: Invoice, Credit Note or Debit Note
- 3. Select Format
- 4. Select Date from and Date To
- 5. Select Job No, (optional)
- 6. Key in Customer Ref (optional)
- 7. Click [Refresh] button to list out all the billing documents
- 8. Tick on the document no.
- 9. Click [Print] button
- 10. Once printed, system will show the status = "YES" in the printed column

#### 🥖 Note:

 Setup the invoice, credit note, or debit note format in Asolute System >> Business Partner >> Portal >> Invoice Format

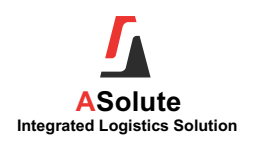

#### 9. Track & Trace

This function is used to track the shipment status. Activities / events can be updated by service provider. Web login user also can update the activities / events and upload supporting documents

#### 9.1. To View Order Status

This function is used to list out all the events updated by service providers or web login users for the selected order.

| 4       | Melcome GLERESH   GLOBAL FRESH ENTERPRISE SDN BHD       |           |               |             |             |               |                    |                |         |          |        |  |
|---------|---------------------------------------------------------|-----------|---------------|-------------|-------------|---------------|--------------------|----------------|---------|----------|--------|--|
| Home    | New Order                                               | My Orders | My Containers | My Truck    | My Invoices | Track & Trace | Haulage Monitoring | Pending Events | Reports | Users    |        |  |
| Logout  |                                                         |           |               |             |             |               |                    |                |         |          |        |  |
| Track 8 | Search     Update Event       Image: Drag a column here |           |               |             |             |               |                    |                |         |          |        |  |
|         |                                                         |           |               |             | No da       | ta to display |                    |                |         |          |        |  |
| Add     |                                                         | File Name | l             | Jploaded By |             | Uploaded T    | lime               |                |         | File Siz | e (KB) |  |
|         |                                                         |           |               |             | No da       | ta to display |                    |                |         |          |        |  |
|         |                                                         |           |               |             |             |               |                    |                |         |          |        |  |
| Downloa | ad All                                                  |           |               |             |             |               |                    |                |         |          |        |  |

Figure 22: Track & Trace

| ASolute Portal           | ASolute Portal                            |                |                          |           |                   |       |                      |   |              |           |        |
|--------------------------|-------------------------------------------|----------------|--------------------------|-----------|-------------------|-------|----------------------|---|--------------|-----------|--------|
| Home New Order My Orders | My Containers My Truck My Ir              | voices Track & | Trace Haulage Monitoring | Pendi     | ng Events Reports | Users | Logout               |   |              |           |        |
| Track & Trace            | ack & Trace N17080004 Search Update Event |                |                          |           |                   |       |                      |   |              |           |        |
| Date & Time 🖉            | Description                               |                | Transaction No.          |           | Container No.     | *     | Remarks              | W | Attachment 📧 | Ack By    | ×      |
|                          | RECEIVED GATE PASS / CMO                  |                |                          |           |                   |       |                      |   |              |           |        |
|                          | SHIPPER INVOICE                           |                |                          |           |                   |       |                      |   |              |           |        |
|                          | COMPLETE DOCUMENTS RECEIVED               |                |                          |           |                   |       |                      |   |              |           |        |
| 10-08-2017 12:00 AM      | IN TERMINAL                               |                |                          |           | TTNU01928322      |       |                      |   |              |           |        |
| 10-08-2017 12:00 AM      | OUT OF TERMINAL                           |                |                          |           | TTNU01928322      |       |                      |   |              |           |        |
| 10-08-2017 12:00 AM      | OUT OF CONSIGNEE'S PREMISES               |                |                          |           | TTNU01928322      |       |                      |   |              |           |        |
| 10-08-2017 12:00 AM      | IN CONSIGNEE'S PREMISES                   |                |                          |           | TTNU01928322      |       |                      |   |              |           |        |
| 10-08-2017 12:00 AM      | MOVEMENT COMPLETED                        |                |                          | 1         | TTNU01928322      |       | Movement : PORT-CUST |   |              |           |        |
| 10-08-2017 12:00 AM      | CHECK CONTAINER CONDITION                 |                |                          |           | TTNU01928322      |       |                      |   |              |           |        |
| 10-08-2017 12:00 AM      | GATE PASS / CMO                           |                |                          | 1         | TTNU01928322      |       |                      |   |              |           |        |
| 10-08-2017 06:15 PM      | JOB ACCEPTED                              |                |                          |           |                   |       |                      |   |              |           |        |
| Add Fi                   | le Name                                   | Uploaded By    |                          |           | Uploaded Time     |       |                      |   |              | File Size | : (KB) |
|                          |                                           |                | No d                     | ita to di | splay             |       |                      |   |              |           |        |
| Download All             |                                           |                |                          |           |                   |       |                      |   |              |           |        |

Figure 23: Track & Trace - Data

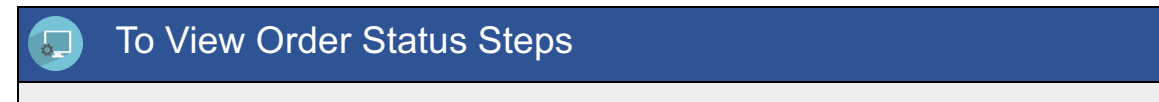

- 1. Key in the order no (the text box beside the Search Button) as shown in the Figure 22: Track & Trace.
- 2. Click [Search] button list events / activities updated for the order keyed in. List of events will be listed as shown in Figure 23: Track & Trace Data.

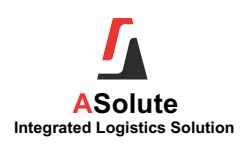

#### 9.2. To Update Order Events / Activities

This function is used to update events for the selected order.

| Update Event                |            | ⊗  |
|-----------------------------|------------|----|
| Event Code<br>Container No. |            |    |
| Event Date<br>Remarks       | 19-08-2017 |    |
|                             | OK Canc    | el |

Figure 24: Update Event

# To Update Order Events / Activities Steps 1. Key in the order no (the text box beside the Search Button) and click on the [Search] button as shown in the Figure 22: Track & Trace. 2. Click on the [Update Event] button. A pop up screen will be loaded as show in Figure 24: Update Event] button. A pop up screen will be loaded as show in Figure 24: Update Event. 3. Select the Event Code 4. Click [OK] to update the event.

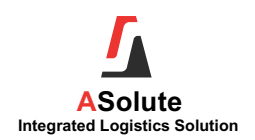

#### 9.3. To Upload Documents

This function is used to upload document via portal for the selected event.

| Date & Time 🛛 💌     | Description                 |             | Transaction No. | Container No. |
|---------------------|-----------------------------|-------------|-----------------|---------------|
|                     | RECEIVED GATE PASS / CMO    |             |                 |               |
|                     | SHIPPER INVOICE             |             |                 |               |
|                     | COMPLETE DOCUMENTS RECEIVED |             |                 |               |
| 10-08-2017 12:00 AM | IN TERMINAL                 |             |                 | TTNU01928322  |
| 10-08-2017 12:00 AM | OUT OF TERMINAL             |             |                 | TTNU01928322  |
| 10-08-2017 12:00 AM | OUT OF CONSIGNEE'S PREMISES |             |                 | TTNU01928322  |
| 10-08-2017 12:00 AM | IN CONSIGNEE'S PREMISES     |             |                 | TTNU01928322  |
| 10-08-2017 12:00 AM | MOVEMENT COMPLETED          |             |                 | TTNU01928322  |
| 10-08-2017 12:00 AM | CHECK CONTAINER CONDITION   |             |                 | TTNU01928322  |
| 10-08-2017 12:00 AM | GATE PASS / CMO             |             |                 | TTNU01928322  |
| 10-08-2017 06:15 PM | JOB ACCEPTED                |             |                 |               |
| Add Fil             | e Name                      | Uploaded By |                 | Uploaded Time |
|                     |                             |             | No data t       | o display     |
|                     |                             |             |                 |               |

Figure 25: Upload Documents - Add

| Upload                                                       |                                                 | $\otimes$ |  |  |
|--------------------------------------------------------------|-------------------------------------------------|-----------|--|--|
| Select multiple files                                        | Browse                                          |           |  |  |
| Upload                                                       |                                                 |           |  |  |
| Gatepass.pdf                                                 | Remove                                          |           |  |  |
| Allowed file extensions: .jpg<br>Maximum file size: 1024 KB. | a.gifa.pnga.doca.docka.dsa.adska.ppta.ppta.pdf. |           |  |  |

Figure 26: Upload Document – Browse

#### To Upload Documents Steps

- 1. Key in the order no & click on the [Search] button as shown in the Figure 22: Track & Trace
- 2. Highlight an event
- 3. Click on the [Add] hyperlink as shown in the Figure 25: Upload Documents Add.
- 4. Click on the [**Browse**] button to open the browser to search documents (as shown in Figure 26: Upload Document Browse)
- 5. Double click the selected document
- 6. Document to upload will be show in the Upload screen
- Click [Upload] hyperlink below the filename text box after selected document to upload the document or [Remove] hyperlink beside the document filename to remove it
- 8. will be showed in Attachment column to indicate there is a document uploaded / attached.
- 🕖 Note:
- To upload multiple documents, press [CTRL] + documents to upload

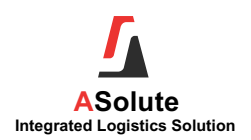

#### 9.4. To Download Documents

This function is used to download documents for the selected event.

| 10-08-2017 12:0 | 10-08-2017 12:00 AM CHECK CONTAINER CONDITION |                 |        | TTNUC                     | 01928322 |                     |  |
|-----------------|-----------------------------------------------|-----------------|--------|---------------------------|----------|---------------------|--|
| 10-08-2017 12:0 | 00 AM                                         | GATE PASS / CMO |        |                           | TTNUC    | 01928322            |  |
| 10-08-2017 06:1 | .5 PM                                         | JOB ACCEPTED    |        |                           |          |                     |  |
| Add             |                                               |                 | e U    | Uploaded By               |          | Jploaded Time       |  |
|                 | Delete                                        |                 | pdf Gi | FRESH 21-08-2017 01:01 PM |          | 21-08-2017 01:01 PM |  |
|                 |                                               |                 |        |                           |          |                     |  |
| Download All    | Download All                                  |                 |        |                           |          |                     |  |

Figure 27: Download Document

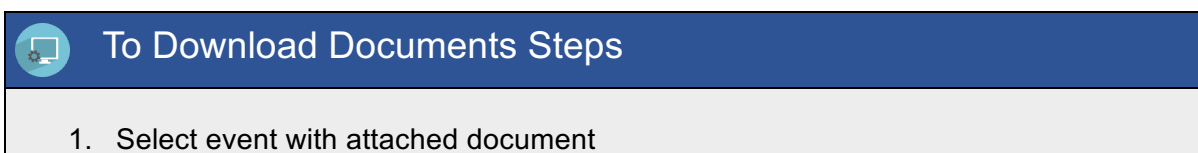

2. Click [**Download All**] button to download the documents and save to local pc. (refer to Figure 27: Download Document)

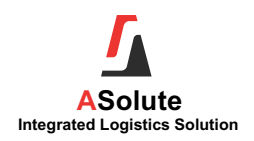

#### 10. Haulage Monitoring

This function is used for external haulier to update the container movement delivery and collection. Containers will only be listed if the ROT is assigned to web login user's company

#### **10.1. To Update Container Movement**

This function is used to update container no, delivery date and collection date

| Hau  |                      |             |                  |                 |        |                 |                 |                                |                                           |            |                     |            |
|------|----------------------|-------------|------------------|-----------------|--------|-----------------|-----------------|--------------------------------|-------------------------------------------|------------|---------------------|------------|
| Ref  | Refresh              |             |                  |                 |        |                 |                 |                                |                                           |            |                     |            |
| Ente | Enter text to search |             |                  |                 |        |                 |                 |                                |                                           |            |                     |            |
| Drag | a column header he   | ere to grou | p by that column |                 |        |                 |                 |                                |                                           |            |                     |            |
| No.  | Status 🛛 🗷           | Job 💌       | ROT No . 🛛 🖷     | Container No. 坐 | Size 💌 | Required Date 坐 | Delivery Date 😬 | Delivery Place 😬               | Vessel Voyage 坐                           | ETA 💌      | Closing Time 🛛 🚇    | Terminal 💌 |
| 1    | Pending Delivery     | Export      | EFW16070003C     | Edit            | 20GP   | 18-07-2016      |                 | HEVEABOARD<br>BERHAD           | CMA CGM ELBE<br>9HA3731 / 552W /<br>KCT / | 25-05-2016 | 26-04-2016 12:00 PM | КСТ        |
| 2    | Pending Delivery     | Export      | EFW16070003C     | Edit            | 20GP   | 18-07-2016      |                 | HEVEABOARD<br>BERHAD           | CMA CGM ELBE<br>9HA3731 / 552W /<br>KCT / | 25-05-2016 | 26-04-2016 12:00 PM | кст        |
| 3    | Pending Delivery     | Import      | WO17050003C      | GATU2305004     | 20GP   | 24-05-2017      |                 | TOTAL LOGISTICS -<br>WAREHOUSE | EVER POWER H9VE<br>/ 1234 / KMT /         | 09-03-2017 | 09-03-2017 12:00 PM | КМТ        |
| 4    | Pending Delivery     | Export      | EFW17050001A     | Edit            | 20GP   | 04-07-2017      |                 | HEVEABOARD<br>BERHAD           | CMA CGM ELBE<br>9HA3731 / 552W /<br>KCT / | 25-05-2016 | 26-04-2016 12:00 PM | кст        |
| 5    | Pending Delivery     | Export      | EFW17060001A     | Edit            | 20GP   | 11-07-2017      |                 | COCO JELLY SDN<br>BHD          | CMA CGM ELBE<br>9HA3731 / 552W /<br>KCT / | 25-05-2016 | 26-04-2016 12:00 PM | КСТ        |
| 6    | Pending Delivery     | Export      | EFW17060001A     | Edit            | 20GP   | 11-07-2017      |                 | COCO JELLY SDN<br>BHD          | CMA CGM ELBE<br>9HA3731 / 552W /<br>KCT / | 25-05-2016 | 26-04-2016 12:00 PM | кст        |

Figure 28: Haulage Monitoring

| Container Details                                 | 8         |
|---------------------------------------------------|-----------|
| Container No.<br>Delivery Date<br>Collection Date | OK Cancel |

Figure 29: Haulage Monitoring - Update Container Details

#### To Update Container Movement Steps

- 1. Click the [Edit] link or [Container No] link in Container No column base on the ROT No (as shown in Figure 28: Haulage Monitoring).
- 2. Enter in Container No (as shown in Figure 29: Haulage Monitoring Update Container Details)
- Select / enter Delivery Date (date should be < = current date, not allowed to key in future date)
- 4. Select / enter Collection Date
- 5. Click [OK] button to update the container details.

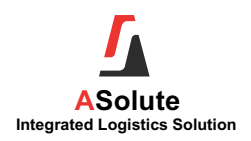

### 11. Pending Events

This function is used for external forwarding agent / freight agent to update the events / activities performed. Orders will only be listed if the forwarding agent / freight agent of orders created is assigned to web login user's company and the events is set as preload in ASolute - Process Master.

#### **11.1. To Update Events**

This function is used to update event of the selected order.

| 5         | ASolute Portal  |            |                  |                     |                                 |                |            |                       |                                        |            |       |               |               |              |         |
|-----------|-----------------|------------|------------------|---------------------|---------------------------------|----------------|------------|-----------------------|----------------------------------------|------------|-------|---------------|---------------|--------------|---------|
| Home      | New Order       | My Orde    | rs My Contain    | iers Track & Trace  | Pending Events Users            | Logout         |            |                       |                                        |            |       |               |               |              |         |
| Pendin    | ending Events   |            |                  |                     |                                 |                |            |                       |                                        |            |       |               |               |              |         |
| Refresh   |                 |            |                  | PAPER PASS          | Ψ.                              |                |            |                       |                                        |            |       |               |               |              | I       |
| Enter teo | d to search     |            |                  |                     |                                 |                |            |                       |                                        |            |       |               |               |              |         |
| Drag a co | olumn header he | re to grou | p by that column |                     |                                 |                |            |                       |                                        |            |       |               |               |              |         |
| Notes 🛛   | 🗟 Event 💌       | Job 💌      | Order No. 💌      | Due Date & Time 😬   | Shipper / Consignee 💌           | Customer Ref 💌 | String02 💌 | Liner Booking / OBL 💌 | Vessel Voyage 🚇                        | ETA 💌      | ATA 💌 | POL 💌         | POD 💌         | Event Code 💌 | Entity  |
| Add       | Edit            | Import     | IFW17080007      | 12-05-2017 12:00 PM | INOUT ENTERPRISE (M)<br>SDN BHD |                | Edit       | PKG1029832            | WAN HAI 315 /<br>S144 / K0001 /        | 12-05-2017 |       | CALAMA        | PORT<br>KLANG | PPASS        | TOTAL-F |
| Add       | Edit            | Import     | IFW17080008      | 12-07-2017 09:00 PM | ISUZU MALAYSIA SDN<br>BHD       |                | Edit       |                       | VICTORY TRADER /<br>435ED / KCT / DCFV | 12-07-2017 |       | HONG<br>KONG  | PORT<br>KLANG | PPASS        | TOTAL-F |
| Add       | Edit            | Import     | IFW17080010      | 12-07-2017 09:00 PM | ISUZU MALAYSIA SDN<br>BHD       | REF00998       | Edit       | PKG9875               | VICTORY TRADER /<br>435ED / KCT / DCFV | 12-07-2017 |       | PORT<br>KLANG | PORT<br>KLANG | PPASS        | TOTAL-  |
| Add       | Edit            | Import     | IFW17080012      | 12-07-2017 09:00 PM | ISUZU MALAYSIA SDN<br>BHD       | REF 20017      | Edit       | PKG128401             | VICTORY TRADER /<br>435ED / KCT / DCFV | 12-07-2017 |       | HONG<br>KONG  | PORT<br>KLANG | PPASS        | TOTAL-  |
| Add       | Edit            | Import     | IFW17080005      | 27-07-2017 12:00 PM | JELLY SDN BHD                   | REF1092882     | Edit       | PKL098655             | TTT / VGY7812 /<br>K0001 / SCN3456     | 27-07-2017 |       | PORT<br>KLANG | PORT<br>KLANG | PPASS        | TOTAL-  |

Figure 30: Pending Events

| Event Update                       |                           | ۲ |
|------------------------------------|---------------------------|---|
| Order No.<br>Event Date<br>Remarks | IFW17080007<br>21-08-2017 |   |
|                                    | OK Cancel                 |   |

Figure 31: Pending Events - Event Updates

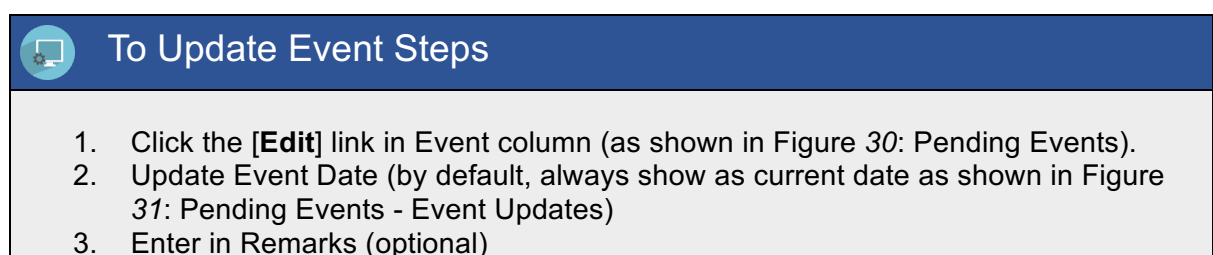

4. Click [OK] button to update the event.

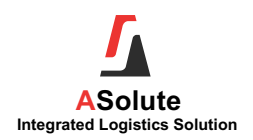

#### **11.2. To Update Vendor Remarks**

This function is used for service provider (vendor) to update their remarks / comments of the activities to the order's owner.

| Add Notes                      |                                              | × |
|--------------------------------|----------------------------------------------|---|
| Order No.<br>Remarks           | IFW17080007                                  |   |
| Priority                       | OK Cance                                     | I |
| 21-08-2017 - PPAS<br>DOCUMENTS | SS : CANNOT PASS PAPER - REQUIRED SUPPORTING | ] |

Figure 32: Pending Events - Add Notes

| 1 | · .                  | To Update Vendor Remarks Steps                                                                                                    |
|---|----------------------|----------------------------------------------------------------------------------------------------|
|   |                      |                                                                                                    |
|   | 1.<br>2.<br>3.<br>4. | Click the [Add] link in Notes column (as shown in Figure <i>30</i> : Pending Events).<br>Update Remarks (as shown in Figure <i>32</i> : Pending Events - Add Notes)<br>Tick Priority if the remark is priority.<br>Click [OK] button to update the event. |
|   | ø                    | <b>Note:</b><br>History – will list out all the vendor remarks / notes updated previously for the selected event in descending order.                                                                                                    |

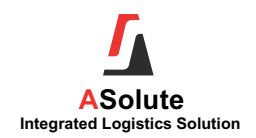

#### 12. <u>Users</u>

This function is used for web user to create additional login user id for own company.

#### 12.1. To Create User

| 5            | ASolute      | Portal    |               |          |             |               |                  |    |                |         |       |        |
|--------------|--------------|-----------|---------------|----------|-------------|---------------|------------------|----|----------------|---------|-------|--------|
| Home         | New Order    | My Orders | My Containers | My Truck | My Invoices | Track & Trace | Haulage Monitori | ng | Pending Events | Reports | Users | Logout |
| Users<br>New | Refresh      |           |               |          |             |               |                  |    |                |         |       |        |
| Enter te     | xt to search |           |               |          |             |               |                  |    |                |         |       |        |
| User Id      |              |           | User Name     |          |             | Active        | 4                |    | Access Rights  |         |       |        |
| GLFRESH      | 1            |           | GLOBAL FRESH  |          |             |               |                  | 5  | Set            |         |       |        |
|              |              |           |               |          |             |               |                  |    |                |         |       |        |
| 1            |              |           |               |          |             |               |                  |    |                |         |       |        |

Figure 33: Users

| Save User  |                     | 8 |
|------------|---------------------|---|
| User Id    |                     |   |
| User Name  |                     |   |
| Email      |                     |   |
| Mobile No. |                     |   |
| Active     | $\checkmark$        |   |
| Country    | MALAYSIA            |   |
| Port Code  | PORT KLANG          |   |
| Enterprise | TOTAL               |   |
| Entity     | TOTAL-FWD;TOTAL-HLG |   |
| PartnerId  | GF001               |   |
|            | Save Cancel         |   |

Figure 34: User - Save User

| Field Name | Description                                                                             |
|------------|-----------------------------------------------------------------------------------------|
| User ID    | New user id to access the portal for the same login company                             |
| User Name  | Login Username                                                                          |
| Email      | User's email address                                                                    |
| Mobile No. | User's mobile no                                                                        |
| Active     | Tick to allow user to access portal                                                     |
| Country    | User's country                                                                          |
| Port Code  | To show default at Order Entry for POL (for export shipment) /POD (for import shipment) |
| Enterprise | Default to portal's owner company name                                                  |

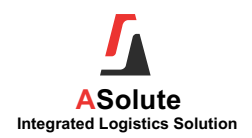

| Field Name | Description                                                                      |
|------------|----------------------------------------------------------------------------------|
| Entity     | Default to portal's owner company name / business unit that provide the service. |
| Partner Id | Default to web user's login company name                                         |

#### To Create User Steps

- 1. Click [New] button (as shown in Figure 33: Users).
- 2. Enter User ID
- 3. Enter User Name
- 4. Enter Email
- 5. Enter Mobile No (optional)
- 6. Tick Active (by default is tick)
- 7. Select Country
- 8. Select Port Code
- 9. Tick Priority if the remark is priority.
- 10. Click [Save] button to create user.

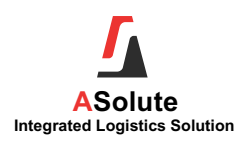

#### 12.2. To Set Access Right

To set the access right for the user in portal.

| ASolute Portal                                    |          |    |          |               |                    |  |  |  |
|---------------------------------------------------|----------|----|----------|---------------|--------------------|--|--|--|
| Home New Order My Orders My Containers            | My Truck | My | Invoices | Track & Trace | Haulage Monitoring |  |  |  |
| Access Rights of GLFRESH                          |          |    |          |               |                    |  |  |  |
| Save Copy from other user Copy to other user      |          |    |          |               |                    |  |  |  |
| Enter text to search                              |          |    |          |               |                    |  |  |  |
| Function Name                                     |          | *  | Access L | evel          |                    |  |  |  |
| Order Entry                                       |          |    | Full     | -             |                    |  |  |  |
| My Orders                                         |          |    | Read     | -             |                    |  |  |  |
| My Containers                                     |          |    | Full     |               |                    |  |  |  |
| My Truck                                          |          |    | Read     |               |                    |  |  |  |
| My Invoices                                       |          |    | Read     |               |                    |  |  |  |
| Track & Trace                                     |          |    | Full     |               |                    |  |  |  |
| Haulage Monitoring                                |          |    | Full     |               |                    |  |  |  |
| Pending Events                                    |          |    | Full     | -             |                    |  |  |  |
| Permit Monitoring                                 |          |    | None     |               |                    |  |  |  |
| Gate In                                           |          |    | None     |               |                    |  |  |  |
| Gate Out                                          |          |    | None     |               |                    |  |  |  |
| Inventory                                         |          |    | None     |               |                    |  |  |  |
| Reports                                           |          |    | Read     | -             |                    |  |  |  |
| Reports - Job Listing                             |          |    | None     | -             |                    |  |  |  |
| Reports - Warehouse Stock Balance                 |          |    | None     |               |                    |  |  |  |
| Reports - Warehouse Stock Ledger                  |          |    | None     |               |                    |  |  |  |
| Reports - Haulage Completed Movement - Delivery   |          |    | None     |               |                    |  |  |  |
| Reports - Haulage Completed Movement - Collection |          |    | None     |               |                    |  |  |  |
| Reports - Haulage Pending Collection              |          |    | None     |               |                    |  |  |  |
| Users                                             |          |    | Full     | -             |                    |  |  |  |
|                                                   |          |    |          |               |                    |  |  |  |

Figure 35: Users - Access Right

| Access Right | Description                                                                                              |
|--------------|----------------------------------------------------------------------------------------------------|
| None         | No allow to access                                                                                       |
| Read         | Only able to access for this screen. Does not allow to make any changes                                  |
| Write        | Able to access and edit the information in the selected function                                         |
| Delete       | Able to access and edit the information in the selected function, and to cancel / delete the transaction |

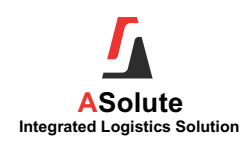

#### To Set Access Right Steps

- 1. Click [Set] hyperlink at the Access Rights column (as shown in Figure 33: Users).
- 2. Access right screen will be pop up (as shown in Figure 35: Users Access Right)
- 3. Update the access for the selected user.
- 4. Click [Save] button to grant the access to the selected user.

#### 12.3. To Copy Access Right

To copy access right from another user or to another user.

| Сору    |           | ⊗ |
|---------|-----------|---|
| User Id | OK Cancel |   |

Figure 36: Users - Copy

#### To Copy Access Right Steps

- 1. Click [Copy from other user] or [Copy to other user] button (as shown in Figure 35: Users Access Right).
- 2. A pop up screen will be loaded (as shown in Figure 36: Users Copy)
- 3. Select the User ID
- 4. Click [OK] button to grant the access to the selected user.

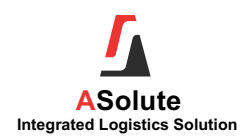

#### 12.4. To Change Password

To change user's login password.

| 5    | ASolute   | Portal    |               |          |             |               | Welcome            | JACKY GLOBAL F | RESH ENTEI | RPRISE SI | ON BHD |
|------|-----------|-----------|---------------|----------|-------------|---------------|--------------------|----------------|------------|-----------|--------|
| Home | New Order | My Orders | My Containers | My Truck | My Invoices | Track & Trace | Haulage Monitoring | Pending Events | Reports    | Users     | Logout |
|      |           |           |               |          |             |               |                    |                |            |           |        |

Figure 37: Welcome - User

| Field Name | Description                                                                                             |
|------------|----------------------------------------------------------------------------------------------------|
| Login ID   | Login ID (Information circle in orange). Click this to hyperlink to Change Password for the login user. |
| User Name  | Company name of the login user (information circle in blue). Click to hyperlink to Users screen.        |

| Change Password                  | 8         |
|----------------------------------|-----------|
| New Password<br>Confirm Password | OK Cancel |

Figure 38: Users - Change Password

|                                                      | ОК |
|------------------------------------------------------|----|
| - contains special character (~!@#\$%^&)             |    |
| - contains numeric (0-9)                             |    |
| - contains alphabet (A-Z, a-z) in upper & lower case |    |
| - minimum 4 characters                               |    |
| Password must meet below requirement:                |    |
| 203.223.142.181 says:                                | ×  |

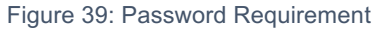

# To Change Password Steps 1. Click [Login ID] hyperlink (as shown in Figure 37: Welcome - User). 2. A pop up screen will be loaded (as shown in Figure 38: Users - Change Password) 3. Enter New Password 4. Enter Confirm Password (must be same as New Password) 5. Click [OK] button to change password. Mote: New password must meet the password requirement (as shown in Figure 39: Password Requirement)

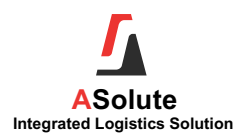